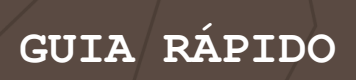

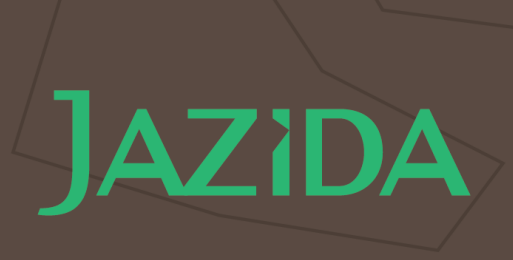

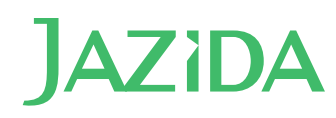

# ÍNDICE

| Explore o Jazida.com                          |   |
|-----------------------------------------------|---|
| MEUS PROCESSOS                                |   |
| Monitorando processos                         | 8 |
| Área de trabalho                              | 9 |
| Pesquisa por processo                         |   |
| Organização por TAGs                          |   |
| Visualizando datas importantes                |   |
| Pendências do minerador junto ao órgão gestor |   |
| Ação do minerador personalizada               |   |
| Exportação dos dados                          |   |
| Organização de documentos                     |   |
| E-mails adicionais e configurações de acesso  |   |
| EXPLORAR MAPA                                 |   |
| Ferramentas de interação com mapa             |   |
| Buffer                                        |   |
| Legenda                                       |   |
| Etiqueta dos processos                        |   |
| Diário Oficial da União compilado pelo Jazida |   |
| Vínculo de meus processos com o mapa          |   |
| Pré-filtros Jazida                            |   |
| Pesquisa Avançada                             |   |
| Filtro Datas e Prazos                         |   |
| Filtro Dados do Processo                      |   |
| Filtro Substâncias                            |   |
| Filtro Pessoas Relacionadas                   |   |
| Filtro Localização                            |   |
| Filtro Evento                                 |   |
| Salvar uma pesquisa avançada                  |   |
| Trabalhando com os resultados da pesquisa     |   |
| Biblioteca de dados georreferenciados (Kml)   |   |
| AMBIENTAL                                     |   |
| Seus processos ambientais                     |   |
| Adicione processos ambientais                 |   |

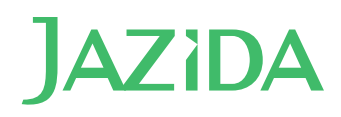

| Adicione licenças ambientais                      |  |
|---------------------------------------------------|--|
| Monitore ações a serem tomadas                    |  |
| Organize documentos                               |  |
| Adicione camadas geográficas                      |  |
| Insira as taxas a serem pagas                     |  |
| CONTRATOS                                         |  |
| Adicione informações principais de seus contratos |  |
| Insira as fases que há no contrato                |  |
| As obrigações a serem cumpridas em cada fase      |  |
| Regiões geográficas referentes ao contrato        |  |
| Outros documentos                                 |  |

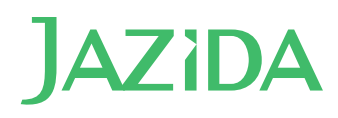

# Explore o Jazida.com

|                                                    |                                                                                | 1                                                                      |                                                          |                                                                       |                                                       |                                                           |                |
|----------------------------------------------------|--------------------------------------------------------------------------------|------------------------------------------------------------------------|----------------------------------------------------------|-----------------------------------------------------------------------|-------------------------------------------------------|-----------------------------------------------------------|----------------|
| C Meus grupos                                      | MEOS PROCE                                                                     |                                                                        |                                                          |                                                                       | Q Procurando um                                       | n processo no Jazida?                                     | PESQUISAR      |
| PROJETO SE<br>processos minerários pra             | RRA DOUF<br>1 <b>205</b> eventos ac                                            | RADA 🗸<br>ões minerador dec                                            | 3<br>ISÕES DNPM DOCUMENTO                                |                                                                       | 4[                                                    | 📤 Exportar 🗸                                              | 🖌 Editar Grupo |
| 🔲 Recolher todos os items 🛛 🗞                      | Regimes minerários: Todos 🗸                                                    |                                                                        |                                                          |                                                                       |                                                       |                                                           |                |
| 319 PROCESSOS ENCONTRAD                            | OS (MOSTRANDO 1 - 50)                                                          |                                                                        |                                                          |                                                                       | 1 2                                                   | 3 4 5 6                                                   | 6 7            |
| Processo     Vencimento/RFP     Dom, 14/06/2020    | Autorização<br><u>Protocolo</u><br>03/01/2017<br><u>TAH</u><br>Seg, 31/07/2017 | <u>Publicação</u><br>Qua, 14/06/2017<br><u>Valor R\$</u><br>R\$ 891,77 | <u>Renovação</u><br>-<br><u>DIPEM</u><br>Seg, 30/04/2018 | Inicio de Pesquisa<br>Dom, 13/08/2017<br>Vencimento/GU<br>-           | <u>Renúncia</u><br>Qua, 13/06/2018<br><u>RAL</u><br>- | Prorrogação/RPP<br>Qua, 15/04/2020<br>Ativo<br>Sim        |                |
| Processo      Vendmento/RFP Seg, 11/05/2020        | Autorização<br>Protocolo<br>03/01/2017<br>TAH<br>Seg, 31/07/2017               | <u>Publicação</u><br>Qui, 11/05/2017<br><u>Valor R\$</u><br>R\$ 371,30 | Renovação<br>-<br>DIPEM<br>Seg, 30/04/2018               | Início de Pesquisa<br>Seg. 10/07/2017 - 13 dias<br>Vencimento/GU<br>- | Renúncia<br>Qui, 10/05/2018<br>RAL<br>-               | Prorrogação/RPP<br>Qui, 12/03/2020<br><u>Ativo</u><br>Sim |                |
|                                                    | ds eventos <b>acões</b>                                                        | MINERADOR DECISÕES                                                     |                                                          |                                                                       | Adicionar tag Q Ver n                                 |                                                           | a Excluir ×    |
| + CRIAR AÇÃO PERSONALIZADA<br>12 AÇÕES ENCONTRADAS | 🖄 Concluir ações ven<br><b>5</b>                                               | idas 💿 Expandir todos                                                  | os items 🔹 Ver: Somente                                  | não concluídas 🗸                                                      |                                                       | 6                                                         | Î              |
| 30/04/2021 · SEXTA-FEIR/     Apresentar D          | a<br>DIPEM                                                                     |                                                                        |                                                          |                                                                       | ✓ Conclui                                             | ir ação 🔌 Anexar docur                                    | nentos         |
| 11/05/2020 · SEGUNDA-FI     Apresentar Fi          | EIRA<br>Relatório Final de Pesquisa                                            | (RFP)                                                                  |                                                          |                                                                       | ✓ Conclui                                             | ir ação 🛛 💊 Anexar docur                                  | mentos         |
| <ul> <li>30/04/2020 - QUINTA-FEIF</li> </ul>       | RA                                                                             |                                                                        |                                                          |                                                                       |                                                       |                                                           |                |

- 1 Grupo de processos
- 2 <u>Área de trabalho</u>
- 3 Pendências do minerador junto ao órgão gestor
- 4 Exportação de dados
- 5 Ação do minerador personalizada
- 6 Vincular documento ao evento ou à ação do minerador
- 7 <u>Pesquisa por processos</u>
- 8 <u>E-mails adicionais e configurações de acesso</u>

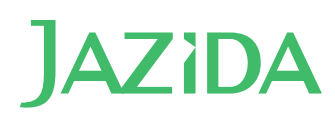

# EXPLORAR MAPA

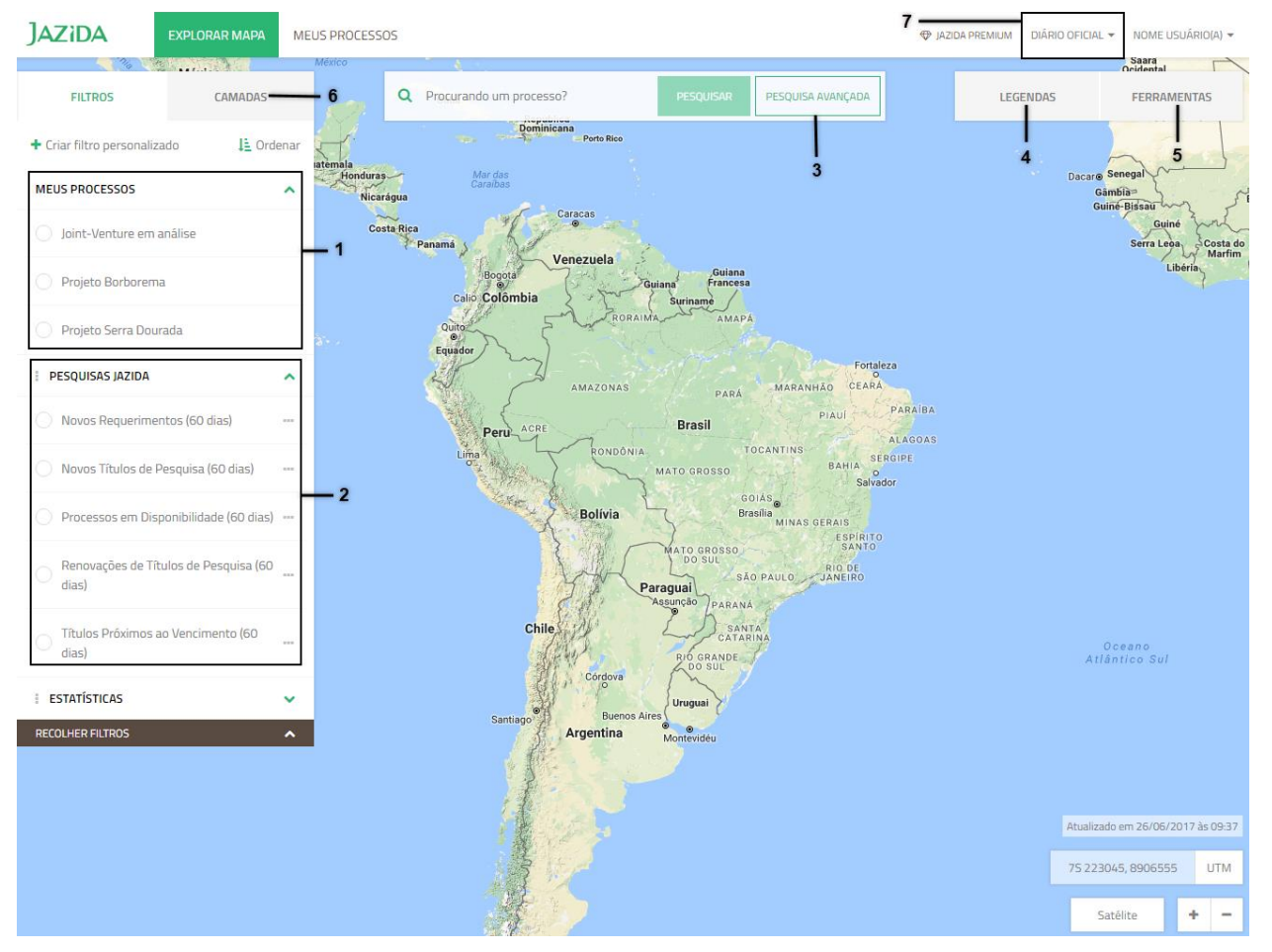

- 1 Meus processos no mapa
- 2 Pré-filtros Jazida
- 3 Pesquisa Avançada
- 4 Legenda do mapa
- 5 <u>Ferramentas de interação com o mapa</u>
- 6 Biblioteca de dados georreferenciados (KML)
- 7 Diário Oficial da União compilado pelo Jazida

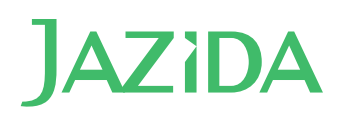

# AMBIENTAL

| JAZIDA EXPLORAR MAPA MEUS PROCESSOS MEUS CONTRATOS MEIO AMBIENTE -1                                                                                                    | IAZIDA PREM | IUM 1000 BLOG D                 | IÁRIO OFICIAL 🔻  | EMPRESA 🔻     |    |
|----------------------------------------------------------------------------------------------------|-------------|---------------------------------|------------------|---------------|----|
| 🗲 🗅 Meus grupos                                                                                                    | Q Procurar  | processo ou licença ar          | nbiental?        | Pesquisar     | .7 |
| ARCO GOIÁS 🗸                                                                                                    |             | ipo 🐣 Export                    | ar 🗸 🕜           |               |    |
| PROCESSOS AMBIENTAIS PRAZOS ACÕES TAXAS 6 CAMADAS DOCUMENTOS                                                                                                    |             |                                 |                  |               |    |
| + ADICIONAR NOVOS PROCESSOS Expandir todos os items                                                                                                    |             | 탄 Ordem cresc                   | ente por: Data d | e protocolo 🗸 |    |
| 3 PROCESSOS ENCONTRADOS                                                                                                    |             |                                 |                  |               |    |
| 02/02/2017 • QUINTA-FEIRA                                                                                                    | Editor      | Adicionar tag                   | C Mayor          | 🗢 Dueluis     |    |
|                                                                                                    | e cuitar    | <ul> <li>Automar tag</li> </ul> | 6 Mover          | Excluir       |    |
| • 02/02/2016 · TERÇA-FEIRA                                                                                                    |             |                                 |                  |               |    |
| 14782/2016/GO Supressão e outorga água     * LAS RAS: 3518/2016   Ll: 14852                                                                                                    | → Editar    | 💊 Adicionar tag                 | 🕞 Mover          | î Excluir     |    |
| 16582/2014/GO                                                                                                    | 🖬 Arquivar  | 💊 Adicionar tag                 | 🔁 Mover          | 🖹 Excluir     | ×  |
| Extração<br>Detalhes do processo ambiental licença ambiental ações documentos camadas taxas                                                                                                 |             |                                 |                  |               |    |
|                                                                                                    |             |                                 |                  |               |    |
| COURT ALCONG AND INTEL     B REVIILE INCLUS US LET IS     15/06/2018 - SEXTA-FEIRA                                                                                                    |             |                                 |                  |               |    |
| ✓ L0 - 124578                                                                                                    |             |                                 | 🥜 Editar         | 🛢 Excluir     |    |
| Tipo de licença ambiental     Número da licença     Status     Data de Expedição     Data de Vencimento       LO - Licença Operacional     124578     Inativa     15/06/2018     15/06/2018 |             |                                 |                  |               |    |
| ✓ LI - 1348/2014                                                                                                    |             |                                 | 🤌 Editar         | 🔒 Excluir     |    |
| Tipo de licença ambiental Nümero da licença Status Data de Expedição Data de Vencimento<br>LI - Licença de Instalação 1348/2014 Ativa 15/06/2018 15/06/2018                                 |             |                                 |                  |               |    |

- **1** Grupos de processos ambientais
- 2 Adicionar processos ambienta
- **3** Adicionar licença ambiental
- 4 Ações ambientais
- **5** Lista de licenças ativas
- 6 Taxas criadas
- 7 Pesquisa por processos ou licenças ambientais cadastrados

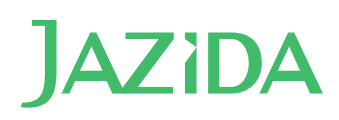

# CONTRATOS

| JAZIDA EXPLORAR MAPA MINÉRARIO                                  | CONTRATOS AMBIENTAL                        | 🚭 JAZIDA PREMIUM 1000 🛛 BLOG 🔤 DIÁRIO OFICIAL 👻 EMPRESA 👻 |
|-----------------------------------------------------------------|--------------------------------------------|-----------------------------------------------------------|
| 🗅 Contratos                                                     |                                            | Q Procurando um contrato no Jazida? Pesquisar             |
| CONTRATOS                                                       | F                                          |                                                           |
| DETALHES OBRIGAÇÕES BUFFERS DOCUMENTO                           | <b>9</b><br>                               |                                                           |
| CRIAR CONTRATO     Recolher todos os items                      |                                            | l≟ Ordem crescente por: Contrato ∨                        |
| JV-001/2018 Santa Rita                                          |                                            | + Adicionar Processos                                     |
| DETALHES DO CONTRATO FASES OBRIGAÇÕES BUFF                      | RS DOCUMENTOS                              |                                                           |
| SITUAÇÃO: FASE 1 - CONCLUÍDA 3                                  | Nome                                       | Ativo                                                     |
|                                                                 | Santa Rita                                 | Sim                                                       |
|                                                                 | Data de Assinatura<br>04/01/2017           | Data de Vencimento 08/04/2024                             |
|                                                                 | Tipo de Contrato<br>Join Venture Agreement | Tipo de Acordo<br>Farm in                                 |
|                                                                 | Arquivo do Contrato                        | Gestores                                                  |
|                                                                 |                                            |                                                           |
|                                                                 |                                            |                                                           |
| Recebedores<br>50% - Anglo American Minério de Ferro Brasil S.a |                                            |                                                           |
| Divulgadores<br>50% - Aura Gold Mineração Ltda.                 |                                            |                                                           |

- 1 Criar um contrato
- 2 Inserir as fases de um contrato
- 3 Inserir as obrigações de fase de um contrato
- 4 Vincular dados geográficos
- **5** Vincular documentos

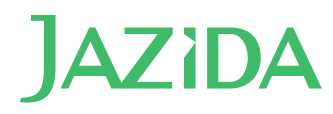

# MEUS PROCESSOS

# Monitorando processos

Coloque sua lista de processos para serem monitorados organizando-os em Grupos.

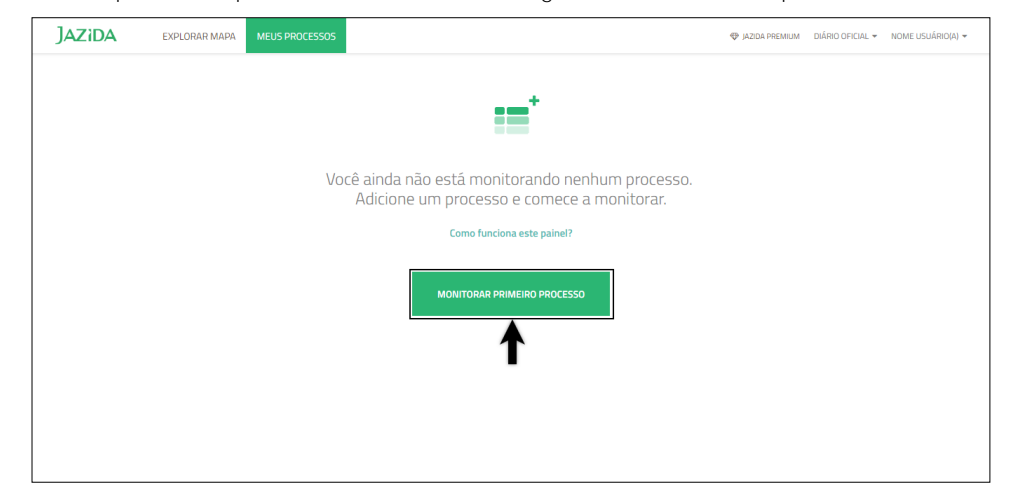

| Digite o número do processo ou copie e cole uma lista para serem monitorados                               |                                                                                                    |  |  |  |  |
|----------------------------------------------------------------------------------------------------|----------------------------------------------------------------------------------------------------|--|--|--|--|
|                                                                                                    | Television         Matrix/Control         Matrix/Control         Matrix/Cont |  |  |  |  |
| Digite o número do processo ou copie e cole uma lista para<br>serem monitorados<br>Escolha o nome do Grupo | Incluir os 24 processos em um grupo Saiba mais         Por favor, crie seu primeiro grupo         CRIAR NOVO         CANCELAR                                                                                                    |  |  |  |  |

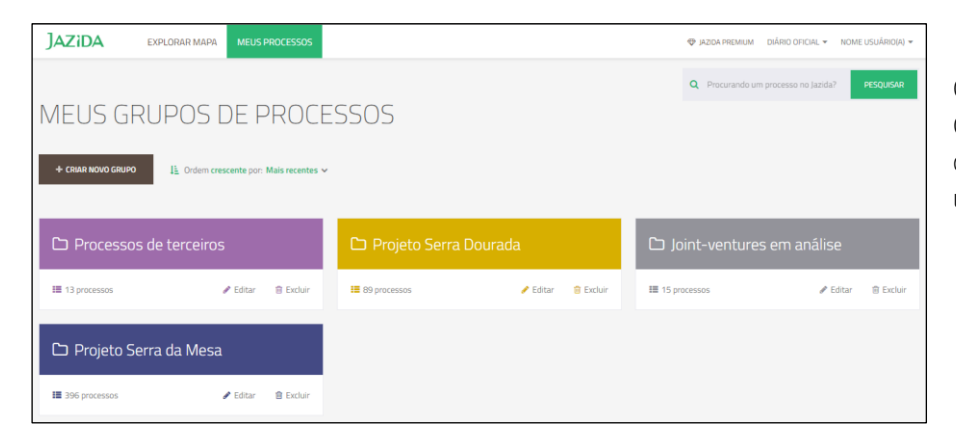

Organize seus processos em Grupos, podendo inclusive determinar uma cor para cada um deles.

![](_page_8_Picture_0.jpeg)

![](_page_8_Picture_1.jpeg)

#### Área de trabalho

As informações apresentadas no painel MEUS PROCESSOS refletem as apresentadas no Cadastro Mineiro e publicadas no Diário Oficial da União - DOU. Essas informações estão categorizadas em abas, sendo as duas principais: Ações do Minerador e Decisões DNPM.

Na aba Ações do Minerador (4), representada na figura abaixo pelo número 4, são apresentadas todas as pendências que o minerador deveria ter cumprido ou deverá cumprir junto ao órgão gestor, como por exemplo, pagamento de taxas, cumprimento de exigências, solicitações de renovações, apresentações de relatórios, dentre outras.

Na aba Decisões DNPM (5), representada na figura abaixo pelo número 5, são apresentadas publicações feitas e ainda pendentes do Departamento Nacional de Produção Mineral - DNPM em Diário Oficial da União, como por exemplo a publicação de um alvará ou a aprovação de um relatório final de pesquisa.

As demais abas de informações são:

Processos Minerários (1): Informações básicas dos processos como Requerente, Último Evento, Data do último Evento, Fase atual do processo, Substância, Área (em hectare), UF e se o processo está ou não ativo no SIGMINE. Prazos (2): Sumário dos principais prazos e taxas dos processos. Podendo ser filtrado por regime minerário.

Eventos (3): Todo o histórico de eventos dos processos, similar à relação de eventos do cadastro mineiro. Os eventos publicados no DOU possuem um link, através do ícone 🔋 Ver no DOU 🛛 que direciona para o DOU do dia do evento

| JAZIDA                       | EXPLORAR MAPA MEUS PROCESSOS                                                                 | JAZIDA          | PREMIUM DIÁRIO (                 | OFICIAL 👻 NO    | ME USUÁR |
|------------------------------|----------------------------------------------------------------------------------------------|-----------------|----------------------------------|-----------------|----------|
|                              |                                                                                              |                 |                                  |                 | PESQL    |
| PROJET<br>processos minerári | D SERRA DOURADA 🛩 5<br>30 prazos eventos acões minerador decisões dnpm documentos            |                 | 🔺 Ехр                            |                 |          |
| + ADICIONAR NOVOS            | ROCESSOS 🔟 Expandir todos os items                                                           |                 | 11 Ordem crescen                 | te por: Process | os 🗸     |
| 89 PROCESSOS EN              | IONTRADOS (MOSTRANDO 1 - 50)                                                                 |                 |                                  |                 | 1        |
| • 🗆 💻                        | RED - 1987 F. Transman / Turineau Links                                                      | 💊 Adicionar tag | 💡 Ver no mapa                    | 🔁 Mover         | î Ex     |
| •                            | An a 1997 M. Harrange Counternation (Specific March 1997)                                    | 💊 Adicionar tag | ♀ Ver no mapa                    | 🗁 Mover         | 1 D      |
| • • •                        | A CAN'NE THE REAL AND A CAN                                                                  | 💊 Adicionar tag | 💡 Ver no mapa                    | 🔁 Mover         | 😰 Đ      |
| •                            | Control Programmer Surgerburchersterichten der Heinerbeiten Literber                         | 💊 Adicionar tag | 💡 Ver no mapa                    | 😂 Mover         | î Đ      |
|                              | Priazos eventos <b>acões minerador</b> decisões diipmi documentos                            | Adicionar tag   |                                  |                 |          |
| + CRIAR AÇÃO PERSO           | NALIZADA 😁 Concluir ações vencidas 💿 Expandir todos os items 🔹 Ver: Somente não concluídas 🗸 |                 |                                  |                 |          |
| 21 AÇÕES ENCONTR             | adas                                                                                         |                 |                                  |                 |          |
| - 4F (00 /0000 T             | RÇA-FEIRA                                                                                    |                 | - Concluir ação                  | Anexar dor      | umentos  |
| • 15/03/2022 • 1             | meter - RAL / ano base                                                                       |                 | <ul> <li>Conciun ação</li> </ul> | C Filenal Got   |          |
| ► 15/03/2022 • 1             | ometer - RAL / ano base<br>GUNDA-FEIRA                                                       |                 | Concion ação                     | C Principal doc |          |

Docu

![](_page_9_Picture_0.jpeg)

Pesquisa por processo

No canto superior direito da tela em MEUS PROCESSOS há a opção de busca por processo minerário. A busca é feita em todo o banco e abre a opção de monitorá-lo ou visualizar informações básicas.

| JAZIDA EXPLORAR MAPA MEUS PROCESSOS                                                                                                    | JAZIDA PREMIUM - 5000 DIÁRIO OFICIAL 👻 NON             | ME USUÁRIO(A) 👻 |
|----------------------------------------------------------------------------------------------------|--------------------------------------------------------|-----------------|
| 🗲 🗅 Meus grupos                                                                                                    | Q Procurando um processo no Jazida?                    | PESQUISAR       |
|                                                                                                    | 💩 Exportar 🗸                                           |                 |
|                                                                                                    | Q 850                                                  | PESQUISAR       |
|                                                                                                    | <ul> <li>Filtrando processos contendo "850"</li> </ul> |                 |
|                                                                                                    | 850/1947-Conival Cia de Niquel d                       | Monitorar       |
|                                                                                                    | <b>850000/1979-</b> Sucundori Mineração                | 🛛 Monitorar     |
| Organização por TAGs                                                                                                    | 850000/1980-Manoel Costa Souza                         | 🗖 Monitorar     |
|                                                                                                    | 850000/1981-José Camilo Gomes Dias                     | 🗔 Monitorar     |
| Adicione uma ou mais <i>tag</i> ao processo ou grupo de processos: selecione o(s) processo(s) e clique em Adicionar tag na faixa amarela na parte inferior da página. | 850000/1982- Geopala do Brasil Min                     | Monitorar       |
|                                                                                                    | 850000/1983-Mineração Santa Mart                       | Monitorar 🔻     |

| JAZIDA EXPLORAR MAPA MEUS PROCESSOS                                                            |        | 🗇 JAZIDA P | REMIUM - 5000   | DIÁRIO OFICIAL           | ▼ NOME USUÁRIO(A) ▼          |
|------------------------------------------------------------------------------------------------|--------|------------|-----------------|--------------------------|------------------------------|
| ← □ Meus grupos                                                                                |        | Q Pr       | ocurando um pro |                          | PESQUISAR                    |
| PROJETO SERRA DA MESA 🐱<br>Processos minerários prazos eventos acõ Adicionar tag aos processos |        | ×          |                 | 🚯 Exportar 💊             | 🖌 🖋 Editar Grupo             |
| + ADICIONAR NOVOS PROCESSOS Expandir todos os items                                            |        |            | <b>↓</b> ≧ Orde | em <b>crescente</b> por: | Processos 🗸                  |
| 396 PROCESSOS ENCONTRADOS (MOSTRANDO 1 - 50)                                                   |        | nai        | tag Verr        | 3 4                      | 5 6 ··· 8<br>Mover 🕆 Excluir |
|                                                                                                |        | Adicional  | tag 🛛 🖓 Ver r   | no mapa 🛛 🖻              | Mover 🔒 Excluir              |
|                                                                                                |        | Adicional  | tag 🛛 🛛 Ver r   | no mapa 🛛 🕞              | Mover 🗎 Excluir              |
|                                                                                                |        | Adicional  | tag 🛛 Ver i     | no mapa 🛛 🖻              | Mover 😭 Excluir              |
| 6 processos selecionados 🗱 Selecionar todos dessa página                                       | Adicio | onar tag   | Ver no mapa     | 🕞 Mover                  | 🗎 Excluir 🗙                  |

![](_page_10_Picture_0.jpeg)

A *tag* pode ser usada para apelidar processos ou também para criar uma organização de seu Grupo de processos, uma vez que é possível filtrar por *tags* criadas.

# Visualizando datas importantes

Para visualizar os prazos e valores de taxas, utilize a aba Prazos, disponível dentro da informação de cada processo ou nas informações de cada Grupo. Os prazos e valores de taxa anual

| JAZIDA EXPLORAR MAPA MEUS PROCESSOS                                                                                              | IAZIDA PREMIUI | M - 5000 DIÁRIO OF | ICIAL 👻 NO     | ME USUÁRIO(A) 🔻 |
|----------------------------------------------------------------------------------------------------|----------------|--------------------|----------------|-----------------|
| ← C⊐ Meus grupos                                                                                                    |                |                    | azida?         | PESQUISAR       |
| PROJETO SERRA DA MESA 🗸                                                                                                    |                | 📤 Expo             | tar 🗸          | 🥒 Editar Grupo  |
| PROCESSOS MINERÁRIOS         PRAZOS         EVENTOS         ACÃES MINERADOR         DECESÕES DIRPM         DOCLIMENTOS <ul></ul> |                | L Ordem crescen    | te por: Proces | sos ¥           |
| 6 PROCESSOS ENCONTRADOS                                                                                                    |                |                    |                |                 |
| Alvo (6 Gato     Mina do Rio                                                                                                    | Adicionar tag  | 🕈 Ver no mapa      | 🕒 Mover        | 🕆 Excluir       |
| Alvo do Cato                                                                                                    | Adicionar tag  | ♥ Ver no mapa      | 😂 Mover        | î Excluir       |
| Alvo do Gato Nivel 2 Fazenda Alegre                                                                                              | Adicionar tag  | ♥ Ver no mapa      | 😂 Mover        | 🗎 Excluir       |
| Alvo do Gato                                                                                                    | Adicionar tag  | ♥ Ver no mapa      | 🕒 Mover        | 🗎 Excluir       |
| Alvo do Gato                                                                                                    | Adicionar tag  | • Ver no mapa      | 🕒 Mover        | 🗎 Excluir       |
| Alve do Gato                                                                                                    | Adicionar tag  | ♀ Ver no mapa      | 🕞 Mover        | 🗑 Excluir       |

por hectare (TAH) serão apresentados por processo minerário. Filtre por regime minerário, caso necessário.

|                                                                          | IS PROCESSOS                          |                          |                           | JAZIDA PREMIUM - 5000   | DIÁRIO OFICIAL - NOME USUÁRIO(A) - |
|--------------------------------------------------------------------------|---------------------------------------|--------------------------|---------------------------|-------------------------|------------------------------------|
| 🗲 🗅 Meus grupos                                                          |                                       |                          |                           |                         | rocesso no Jazida? PESQUISAR       |
| PROJETO SERRA DO                                                         | DURADA 🗸                              |                          |                           |                         | 🕹 Exportar 👻 🥒 Editar Grupo        |
| PROCESSOS MINERÁRIOS PRAZOS EVENTOS                                      | ACÕES MINERADOR DECI                  | SÕES DNPM DOCUMENTO      | 5                         |                         |                                    |
| Expandir todos os items & Regimes minerários                             | : Todos Jhn                           |                          |                           |                         |                                    |
| 78 PROCESSOS ENCONTRADOS (MOSTRANDO 1                                    | 48 Autorização                        |                          |                           |                         | 1 2                                |
| ✓ Concessão de Lavr                                                      | 15 Transição<br>11 Concessão de Lavra |                          |                           |                         |                                    |
| Processo Requerimento de<br>Seg. 18/10/2010                              | Licenciamento                         | Imissão de Posse         | Início de Lavra           | Publicação Imissão<br>- | Vencimento/GU                      |
| RAL <u>Ativo</u><br>Qui, 15/03/2018 Sim                                  | Permissão de Lavra<br>Garimpeira      |                          |                           |                         |                                    |
| ▼ Autorização                                                            | Registro de Extração                  |                          |                           |                         |                                    |
| Processo Protocolo<br>09/02/2015                                         | 4 Disponibilidade<br>Sex, 14/08/2015  | Renovação                | Início de Pesquisa<br>-   | Renúncia<br>-           | Prorrogação/RPP<br>Qui, 15/06/2017 |
| Vencimento/RFP         TAH           Seg, 14/08/2017         -           | <u>Valor R\$</u><br>-                 | DIPEM<br>Seg, 30/04/2018 | <u>Vencimento/GU</u>      | RAL<br>-                | <u>Ativo</u><br>Sim                |
| ▼ Autorização                                                            |                                       |                          |                           |                         |                                    |
| Processo Protocolo<br>11/02/2015                                         | <u>Publicação</u><br>Ter, 28/07/2015  | Renovação<br>-           | Início de Pesquisa<br>-   | Renúncia<br>-           | Prorrogação/RPP<br>-               |
| Vencimento/RFP         TAH           Sex, 28/07/2017 - 21 dias         - | <u>Valor R\$</u><br>-                 | DIPEM<br>Seg, 30/04/2018 | <u>Vencimento/GU</u><br>- | RAL<br>-                | <u>Ativo</u><br>Sim                |
| ✓ Autorização                                                            |                                       |                          |                           |                         |                                    |
| Processo Protocolo<br>05/03/2015                                         | <u>Publicação</u><br>Sex, 14/08/2015  | Renovação<br>-           | Início de Pesquisa<br>-   | <u>Renúncia</u>         | Prorrogação/RPP<br>Qui, 15/06/2017 |
| Vencimento/RFP TAH<br>Seg, 14/08/2017 -                                  | <u>Valor R\$</u>                      | DIPEM<br>Seg, 30/04/2018 | Vencimento/GU<br>-        | <u>RAL</u>              | <u>Ativo</u><br>Sim                |

![](_page_11_Picture_0.jpeg)

Pendências do minerador junto ao órgão gestor

Todas as pendências do minerador junto ao DNPM poderão ser vistas pela aba AÇÕES MINERADOR. Essa aba, assim como as outras, está disponível tanto na página de cada processo quanto no Grupo, com as informações de todos os processos. Todas as pendências são calculadas automaticamente e é colocado uma sinalização naquelas que possivelmente já tenham sido cumpridas.

Mantenha um histórico da conclusão dessas ações/pendências através do botão <a href="mailto:concluração">concluração</a> informando se a ação foi concluída dentro do prazo atrasada ou se está sendo concluída

![](_page_11_Picture_4.jpeg)

por não se aplicar ao processo, além de outras observações que sejam pertinentes.

| CONCLUIR AÇÃO                                                  | ) |
|----------------------------------------------------------------|---|
| SOLICITAR PRORROGAÇÃO OU REQUERER LAVRA • 05/11/2016           |   |
| Concluída antes do dia 05/11/2016? 🗸 Sim 🗴 Não 🤣 Não se aplica |   |
| Escreva uma observação sobre a conclusão da ação               |   |
| Data de conclusão                                              |   |
| Data de conclusão 🛗                                            |   |
| × Remover as informações adicionais                            |   |
| ÷                                                              |   |
| CANCELAR CONCLUIR AÇÃO                                         |   |

Ficará então disponível o filtro para ver as informações de apenas ações concluídas, todas ou somente não concluídas:

![](_page_11_Picture_8.jpeg)

![](_page_12_Picture_0.jpeg)

Você ainda poderá adicionar informações personalizadas de sua gestão à cada uma dessas ações através do ícone + Adicionar Informações ao lado direito.

#### ADICIONAR CAMPOS PERSONALIZADOS

Campos personalizados será adicionado na ação Apresentar Relatório Final de Pesquisa (RFP)

| Texto                   | Informe Texto    | 💼 Exclui |
|-------------------------|------------------|----------|
| Número                  | Informe Número   | 🖻 Exclui |
| Data                    | Informe Data     | 💼 Exclui |
| Telefone                | Informe Telefone | 🗎 Exclui |
| Dinheiro (Real)         | R\$ 0,00         | 🗎 Exclui |
| Dinheiro (Dólar EUA)    | \$ 0,00          | 💼 Exclui |
| Dinheiro (Euro)         | € 0,00           | î Exclui |
| Adicionar outro campo a | adicional        |          |

 $\times$ 

![](_page_13_Picture_0.jpeg)

Ação do minerador personalizada

Ainda na aba Ações Minerador é possível adicionar ações personalizadas.

Descreva a ação e coloque a data de vencimento. Ela terá o mesmo comportamento daquelas já automatizadas pelo Jazida.

|                                                                                                    | , ,                                                          |   |             |          |        |
|----------------------------------------------------------------------------------------------------|--------------------------------------------------------------|---|-------------|----------|--------|
| Meio Ambiente                                                                                                  | ~                                                            | * |             |          |        |
| Ação Saiba mais                                                                                                |                                                              | _ |             |          | 1      |
| Condicionante LP                                                                                               |                                                              |   | 22/01/2018  |          |        |
| Descrição                                                                                                    |                                                              |   | × Remover d | escrição |        |
|                                                                                                    |                                                              |   |             |          |        |
| Digite uma descrição                                                                                           | oara a ação personalizada                                    |   |             |          |        |
| Digite uma descrição                                                                                           | para a ação personalizada                                    |   |             |          |        |
| Digite uma descrição                                                                                           | para a ação personalizada                                    |   |             |          |        |
| Digite uma descrição<br>Campo adicional Saiba                                                                  | para a ação personalizada<br>mais                            |   |             |          |        |
| Digite uma descrição<br>Campo adicional Saiba<br>Nome do campo                                                 | para a ação personalizada<br>mais<br>Digite o valor do campo |   |             |          | 🖻 Excl |
| Digite uma descrição<br>Campo adicional Saiba<br>Nome do campo                                                 | mais Digite o valor do campo                                 |   |             |          | 🔒 Excl |
| Digite uma descrição  <br>Campo adicional Saiba<br>Nome do campo<br>+ Adicionar outro camp                     | mais Digite o valor do campo Digiticonal                     |   |             |          | 🔒 Excl |
| Digite uma descrição<br>Campo adicional Saiba<br>Nome do campo<br>Adicionar outro camp<br>Deseja vincular a au | mais<br>Digite o valor do campo<br>to adicional              |   |             |          | 🔒 Excl |

78 PROCESSOS ENCONTRADOS (MOSTRANDO 1 - 50)

Coloque outras informações necessárias utilizando os campos Descrição e Campo adicional.

A ação personalizada poderá ser vinculada ao Grupo ou ao processo minerário e será alertada por e-mail na mesma forma que as ações do minerador automatizadas\* pelo Jazida.

Dessa forma é possível gerenciar pendências do licenciamento ambiental, gerenciamento de projetos entre outras.

Exportação dos dados

Todas as informações contidas em cada aba em MEUS PROCESSOS poderão ser exportadas em

![](_page_13_Picture_10.jpeg)

![](_page_14_Picture_0.jpeg)

# Organização de documentos

a ação seja marcada como concluída pelo titular.

O sistema permite o carregamento e organização de arquivos nos formatos de planilhas, documentos e imagens. O documento carregado poderá ser vinculado a um grupo, a um processo ou ainda a uma ação do minerador ou evento do processo minerário.

| 🗲 🗀 Meus grupos                                                                                                    | Q Procurando um processo no Jazida? PESQUISAR                                                                                                    |
|----------------------------------------------------------------------------------------------------|----------------------------------------------------------------------------------------------------|
| PROJETO SERRA DOURADA 🗸                                                                                                    | 🗅 Exportar 🗸 🇪 Editar Grupo                                                                                                    |
| PROCESSOS MINERÁRIOS PRAZOS EVENTOS ACÕES MINERADOR DECISÕES DNPM DOCUMENTOS                                                                                                    | FAZER UPLOAD DE DOCUMENTOS<br>Escolha os documentos que deseja fazer upload:<br>ANEXAR DOCUMENTOS<br>UTILIZADOS O BYTES DE 19.5 GB DISPONÍVEIS                                                                                                    |
|                                                                                                    | ▶ Protocolo_Comunicado_Pesquisa.pdf ✓ Renomear    Excluir                                                                                                    |
| É possível então manter a organização de todo o processo minerário vinculado ao seu histórico e pendências, tendo acesso rápido às informações para cumprimento de exigências, consultas e outros usos.                                                                                                    | Escolha um processo do grupo Projeto Serra Dourada: 🗙 Remover vínculo                                                                                                    |
| Faça o vínculo pelo próprio histórico ou lista de ações do minerador do                                                                                                    | Escolha as ações e eventos do processo       X Remover vínculo         Escolha ações e eventos       Ações EVENTOS v         209 - Aut Pesq/Inicio De Pesquisa Comunicado - 28/08/2015       Excluir                                                                  |
| WEFTERFERSTER SERVED - Income of Manager State                                                                                                    | FECHAR ENMAR ANEXOS                                                                                                    |
| DETALHES DO PROCESSO PRAZOS EVENTOS ACÕES MINERADOR DECISÕES DNPM DOCUMENTOS  O3/02/2017 - SEXTA-FEIRA                                                                                                    | -                                                                                                    |
| <ul> <li>278 - Aut Pesq/Renuncia Alvará Pesq Protocoliz</li> </ul>                                                                                                    | 1 documentos                                                                                                    |
| 12/07/2016 - TERÇA-FEIRA     264 - Aut Pesq/Pagamento Tah Efetuado                                                                                                    | Nexar documentos                                                                                                    |
| • 04/03/2016 · SEXTA-FEIRA                                                                                                    |                                                                                                    |
| 209 - Aut Pesq/Inicio De Pesquisa Comunicado                                                                                                    | Anexar documentos                                                                                                    |
| • 25/02/2016 - QUINTA-FEIRA                                                                                                    |                                                                                                    |
| *Todos os alertas das ações do minerador automáticas e as ações<br>criadas manualmente, assim como as publicações no Diário Oficial da<br>União e atualizações do Cadastro Mineiro dos processos cadastrados<br>no painel, serão enviados em um e-mail diário para o titular da conta e<br>aos e-mails adicionais. Os alertas das ações serão enviados faltando<br>180, 120, 90, 60, 45, 30, 20, 15, 10, 9, 8, 7, 6, 5, 4, 3, 2 e 1 dias para o<br>vencimento da ação pendente e na data de vencimento a não ser que | DOCUMENTOS VINCULADOS AO EVENTO <ul> <li>209 - AUT PESQ/INICIO DE PESQUISA COMUNICADO</li> <li>ANEXAR DOCUMENTOS</li> <li>UTILIZADOS 1.9 MB DE 19.5 GB DISPONÍVEIS</li> <li>Este evento ainda não possui nenhum documento anexado.</li> </ul> FECHAR     ENWAR ANEXOS |

![](_page_15_Picture_0.jpeg)

E-mails adicionais e configurações de acesso

No canto superior direito da tela, clicando sobre o seu nome haverá as opções para atualizar informações, alterar senha, bem como adicionar e-mails para recebimento do e-mail diário, com todas as atualizações dos processos monitorados: publicações de DOU, atualizações do cadastro mineiro e alertas das ações a serem cumpridas junto ao DNPM.

|                              | NU NOME USUÁRIO(A) 🖙 Sair                        |
|------------------------------|--------------------------------------------------|
| ATUALIZE SUAS INFORMAÇÕES    | C Edit                                           |
| Nome                         |                                                  |
| NOME USUÁRIO(A)              |                                                  |
| Empresa                      |                                                  |
| Jazida                       |                                                  |
| CPF/CNPJ                     | ENDEREÇOS QUE RECEBERÃO AS NOTIFICAÇÕES DIÁRIAS. |
| Digite o seu CPF/CNPJ        | Seu plano possui um limite de 2 emails.          |
| Email                        | Digite o email + ADICIONAR EMAIL                 |
|                              | Nenhum email cadastrado                          |
| Telefone                     |                                                  |
|                              |                                                  |
| Trocar senha Atualizar Dados |                                                  |

![](_page_16_Picture_0.jpeg)

# EXPLORAR MAPA

Ferramentas de interação com mapa

Todas as ferramentas de interação com o mapa são acessadas em no canto superior direito da tela.

# Buffer

Para visualizar os processos ativos em uma área conhecida, acione o Buffer. A primeira ferramenta de mapa.

### Buffer Circular

Para visualizar os processos ativos em uma região circular conhecida, acione o botão Ocrcular clique e arraste formando um círculo na região de interesse e veja todas as áreas ativas nesta região.

![](_page_16_Picture_8.jpeg)

| LEGENDAS FERRAMENTAS             |
|----------------------------------|
|                                  |
| ✓ Buffer                         |
| O Circular Doligonal             |
| Adicionar mais filtros ao buffer |
| 🖺 Salvar buffer 🛛 📴 Meus buffers |
| 📤 Exportar buffer                |
| Régua                            |
| Número dos Processos             |
| FECHAR FERRAMENTAS               |

FERRAMENTAS

![](_page_17_Picture_0.jpeg)

#### Buffer Poligonal

Para visualizar os processos ativos em uma região irregular conhecida, desenhe a área desejada a partir do Buffer

Deligonal

#### Salvar Buffer

O Buffer desenhado poderá ser salvo para uso posterior, inclusive na pesquisa avançada.

Os buffers salvos serão acessados pelo botão 🖾 Meus buffers

Ou ainda para uso na Pesquisa Avançada pelo filtro Localização.

Aplicar Pré-filtros

![](_page_17_Figure_9.jpeg)

| Todos os pré-filtros do Jazida poderão ser aplicados na reg                    | ião escolhida pela | LEGENDAS FERRA                                               | MENTAS |
|--------------------------------------------------------------------------------|--------------------|--------------------------------------------------------------|--------|
| ferramenta Buffer clicando em Adicionar mais filtro                            | os ao buffer       | Buffer (Área: 20km²)                                         |        |
| Exportar polígonos                                                             |                    | O Circular Doligonal                                         |        |
| Os resultados do Buffer, tanto do completo (todos os pr                        | rocessos), quanto  | 🗙 Cancelar filtros                                           |        |
| aqueles com algum pré-filtro aplicado, poderão ser export<br>KML ou Shapefile. | ados em formato    | Todos os processos                                           | Ĩ      |
|                                                                                |                    | Todos os processos                                           |        |
|                                                                                |                    | Publicações no DOU                                           |        |
|                                                                                | 7                  | Títulos Minerários Publicados<br>Títulos Minerários a Vencer |        |
|                                                                                |                    | Exportar buffer                                              | ,      |
| S Exportar Kmi                                                                 |                    |                                                              |        |
| ঢ় Exportar shapefile                                                          |                    | Régua                                                        |        |
|                                                                                |                    | Número dos Processos                                         |        |
|                                                                                |                    | FECHAR FERRAMENTAS                                           | ^      |

![](_page_18_Picture_0.jpeg)

#### Legenda

Por padrão, as cores de referência iniciais dos processos minerários são definidas pela primeira substância mineral cadastrada junto ao DNPM. É possível modificar a legenda de cores das poligonais dos processos e apresentá-los por Fase **selecionando Fases em "Ver por"**, na aba LEGENDAS ao lado das ferramentas de mapa. A legenda é interativa, permitindo desativar e expandir os grupos de dados.

Etiqueta dos processos

Para visualizar os números dos processos diretamente no mapa selecione Número dos processos, nas Ferramentas de mapa.

Caso a escala não permita a visualização instantânea, o número do processo aparecerá ao posicionar o cursor sobre ele.

![](_page_18_Figure_6.jpeg)

![](_page_18_Figure_7.jpeg)

# JAZiDA

# Régua

Para medir distâncias no mapa, selecione Régua em Ferramentas. A ferramenta permite obter medidas do segmento total e de todo o conjunto de retas desenhado.

> Diário Oficial da União compilado pelo Jazida

|     | 🕁 JA | ZIDA PR | REMIUN | 1 - 5000 | DI   | IÁRIO ( | )FICIAL 🔻 | NOME USUÁRIO(A) 🔻 |
|-----|------|---------|--------|----------|------|---------|-----------|-------------------|
| AD. | _    | ESCO    | OLHA   | A DATA   | DO   | DOU     |           | FERRAMENTAS       |
|     | <    |         | JUN    | H0/20    | 17 🗸 |         | >         |                   |
|     | D    | S       | т      | Q        | Q    | S       | S         |                   |
|     |      | 29      | 30     | 31       | 01   | 02      |           |                   |
|     |      | 05      | 06     | 07       | 08   | 09      |           |                   |
|     |      | 12      | 13     | 14       | 15   | 16      |           | ios               |
|     |      | 19      | 20     | 21       | 22   | 23      |           | ^                 |
|     |      | 26      | 27     | 28       | 29   | 30      |           |                   |
|     |      |         |        |          |      |         |           |                   |
|     |      |         |        |          |      |         |           |                   |

![](_page_19_Picture_5.jpeg)

O Jazida disponibiliza o vínculo aos arquivos .pdf compilados (MME) do Diário Oficial da União publicados desde 01/01/2006. Para acessar o Jazida DOU, clique sobre DIÁRIO OFICIAL - no canto superior direito, selecione a data desejada e uma janela será aberta com o PDF referente às publicações deste dia. A função localizar do seu leitor de PDF estará disponível neste arquivo.

O Diário Oficial da União está compilado apenas com as informações relativas ao Ministério de Minas e Energia e DNPM das Seções 1 e 3.

![](_page_19_Picture_8.jpeg)

![](_page_20_Picture_0.jpeg)

#### Vínculo de meus processos com o mapa

No menu Filtros à esquerda da página está disponível a visualização das poligonais dos processos ativos de cada Grupo organizado no painel MEUS PROCESSOS é um vínculo direto de seus processos monitorados com o mapa

| FILTROS                        | CAMADAS            |      |
|--------------------------------|--------------------|------|
| + Criar filtro personaliza     | ado 📜 Ord          | enar |
| MEUS PROCESSOS                 |                    | ^    |
| Joint-ventures em              | análise            |      |
| Processos de terce             | eiros              |      |
| Projeto Serra Dour             | rada               |      |
| 🔵 Projeto Serra da M           | lesa               |      |
| PESQUISAS JAZIDA               |                    | ^    |
| Novos Requerimente             | ntos (60 dias)     |      |
| Novos Títulos de P             | Pesquisa (60 dias) |      |
| Processos em Disp<br>dias)     | oonibilidade (60   |      |
| Renovações de Tít<br>(60 dias) | ulos de Pesquisa   |      |
| Títulos Próximos a<br>dias)    | o Vencimento (60   |      |
| RECOLHER FILTROS               |                    | ^    |

![](_page_20_Figure_4.jpeg)

#### Pré-filtros Jazida

Filtros disponíveis no menu à esquerda da página

Informações disponíveis:

1 – Novos Requerimentos (60 dias).- Os processos foram requeridos nos últimos 60 dias.

2 – Novos Títulos de Pesquisa (60 dias).- Os títulos publicados nos últimos 60 dias.

3 – Renovações de Títulos de Pesquisa (60 dias).- Os títulos foram renovados nos últimos 60 dias.

4 – Títulos Próximos ao Vencimentos (60 dias).- Os títulos estarão vencendo nos próximos 60 dias sem entrega de pedido de renovação ou entrega de Relatório Final de Pesquisa – títulos em risco de cair.

5 – Processos em Disponibilidade (60 dias).- Os processos com edital de disponibilidade aberto.

![](_page_21_Picture_0.jpeg)

Pesquisa Avançada

A partir do botão PESQUISA AVANÇADA no centro da página, estão disponíveis uma série de filtros que serão aplicados no banco de dados de processos ativos no DNPM. As respostas são trazidas em mapa e as informações selecionadas, apresentadas em tabela. Estas informações poderão ser extraídas em formato CSV, XLSX (Excel), KMZ ou Shapefile.

| JAZIDA                   | EXPLORAR MAPA MI | EUS PROCESSOS             |           | 🗇 JAZIDA PREN                 | AIUM - 5000 DIÁRIO OFICIA | IL ▼ NOME USUÁRIO(A) ▼ |
|--------------------------|------------------|---------------------------|-----------|-------------------------------|---------------------------|------------------------|
|                          |                  |                           | San José  | Panamá das Indias             | All Startes               |                        |
| FILTROS                  | CAMADAS          | Q Procurando um processo? | PESQUISAR | PESQUISA AVANÇADA Bucaramanga | LEGENDAS                  | FERRAMENTAS            |
| + Criar filtro personali | zado 📙 Ordenar   |                           |           | Pereirao Bogotá               | - And                     | Guiana                 |
| MEUS PROCESSOS           | ^                |                           |           | Colômbia                      |                           | Boa Vista              |

### Filtro Datas e Prazos

Para efetuar filtros estratégicos utilize a aba DATA E PRAZOS. Escolha qual período ou data você quer como resposta. A busca poderá abranger até 60 dias antes ou posterior ao dia em que é efetuada, a depender do filtro escolhido.

![](_page_21_Figure_6.jpeg)

processos que estão vencendo no dia corrente ou em até 60 dias, sem entrega de relatório final de pesquisa.

Títulos Minerários Arquivados – Áreas Livres - Busque processos que foram arquivados no dia corrente ou em até 60 dias.

# JAZiDA

Disponibilidades a Vencer - Busque processos que estão com edital de disponibilidade aberto na data da busca ou até nos próximos 60 dias (prazo de um edital de disponibilidade).

| MONTE SEU FILTRO DE PESQUISA AVA                                                                                                    | NÇADA                 | ×                                                                         |                                                                                                    |
|----------------------------------------------------------------------------------------------------|-----------------------|---------------------------------------------------------------------------|----------------------------------------------------------------------------------------------------|
| escona uni pre intro                                                                                                    |                       | *                                                                         | Filtro Dados do Processo                                                                                                    |
| Filtrar por <b>dados do processo</b>                                                                                                    |                       |                                                                           | Para filtrar processos a partir de seus                                                                                                    |
| ✓ Número do processo                                                                                                    |                       |                                                                           | números ou de sua fase utilize os campos                                                                                                    |
| Digite os números do processos                                                                                                    |                       |                                                                           | do filtro dados do processo.                                                                                                    |
| Fase do processo                                                                                                    |                       |                                                                           |                                                                                                    |
| Escolha as fases                                                                                                    |                       | ,                                                                         |                                                                                                    |
| Filtrar por substância                                                                                                    |                       | Escolha as fases                                                          |                                                                                                    |
| FECHAR PESQUISAR SALVAR                                                                                                    | FILTROS E PESQUISAR   | Reconhecim<br>Manifesto de<br>Requerimen                                  | ento Geológico  e Mina to de Pesquisa                                                                                                    |
| Filtro Substâncias                                                                                                    |                       | Autorização                                                               | de Pesquisa<br>to de Lavra                                                                                                    |
| Crupo de commodity do processo     Escolha os grupos de commodities     Industrials     Metais Não Ferrosos     Fitro     Metais Não Ferrosos     Trabalho de busca ficará     necessário conhecer a exata     substância, dentre as 370     passíveis de requerimento. | Pelo filtro substânce | cia é possível fili<br>o<br>iscolha os grupos de commodities<br>o<br>cias | trar por Substância, Grupo de Substância ou<br>Grupo de <i>Commodity.</i><br>As centenas de substâncias<br>catalogadas pelo DNPM foram<br>agrupadas no Jazida com objetivo<br>de facilitar o acesso às<br>informações. Desta forma, o<br>simplificado, uma vez que não será<br>Grupo de commodity do processo<br>Metais Não Ferrosos e Escolha os grupos de commodities<br>Grupo de substância do processo<br>Atomio e Escolha os grupos de substâncias |
| Grupo de substância, que foram<br>Grupo de <i>Commodity.</i>                                                                                                    | agrupados de acordo   | o com seu uso e                                                           | Substância do processo Escolha as substâncias Auminio                                                                                                    |

Argila Bauxítica Bauxita Bauxita Fosforosi

![](_page_23_Picture_0.jpeg)

### Filtro Pessoas Relacionadas

Para buscar processos pelo titular (Requerente do processo), pelo Responsável técnico ou pelo Representante Legal basta digitar o nome na caixa de texto correspondente e o reconhecimento de texto apresentará as diversas opções que apresentam correspondência similar ao dado inserido.

| MONTE SEU FILTRO DE PESQUISA AVA                                   | NÇADA ×                         |
|--------------------------------------------------------------------|---------------------------------|
| Você pode combinar parâmetros para ter um re                       | sultado mais refinado.          |
| Filtrar por datas e prazos                                         |                                 |
| Filtrar por dados do processo                                      |                                 |
| Filtrar por substância                                             |                                 |
| ✔ Filtrar por pessoas relacionadas                                 |                                 |
| Requerente do processo                                             | Vale I                          |
| Digite os requerentes                                              | Vale 5 A<br>33.592.510/0001-54  |
| Responsável Técnico do processo<br>Representante Legal do processo | Ezio Valente<br>003.031.864-53  |
|                                                                    | Ademir Valezi<br>004.954.648-13 |
|                                                                    | An due Melania                  |

#### Filtro Localização

Para buscar processos por Estado ou por Município ou ainda realizar alguma pesquisa dentro de seus Buffers,

![](_page_23_Figure_6.jpeg)

🗙 utilize a aba de localização.

![](_page_24_Picture_0.jpeg)

# Filtro Evento

A partir da aba evento é possível buscar processos que possuem o evento selecionado em seu histórico. Adicionalmente é possível selecionar uma data ou período específico de ocorrência do(s) evento(s) selecionado(s). Os eventos podem ainda ser buscados pelo agrupamento feito em Grupo de evento a partir do assunto que se trata.

### Salvar uma pesquisa avançada

Para que seus parâmetros de busca sejam salvos para nova consulta futura, após fazer uma pesquisa clique em Salvar Filtros e pesquisar.

| Título     | s Minerários a Vencer                          | ~                          |
|------------|------------------------------------------------|----------------------------|
|            | Selecionar intervalo entre: perío              | dos 🗸                      |
| 0 dias     |                                                | 60 dias                    |
| Filtrar    | por dados do processo                          |                            |
| Filtrar    | por substância                                 |                            |
| <b>~</b> ( | irupo de commodity do processo                 |                            |
|            | Fertilizantes E Sais 🍵 Escolha os grupos       | s de commodities           |
|            | irupo de substância do processo                |                            |
| 9          | ubstância do processo                          |                            |
| Filtrar    | por pessoas relacionadas                       |                            |
| Filtrar    | por localização                                |                            |
| <b>~</b> E | stado do processo                              |                            |
|            | GO 💼 Escolha os estados                        |                            |
|            | Aunicípio do processo                          |                            |
| E          | Buffer que contém processos                    |                            |
| Filtrar    | por evento (filtros 'datas e prazos' impossibi | ilitam o uso desse filtro) |
| Filtrar    | Dor meus processos                             |                            |

| MONTE SEU FILTRO DE PESQUISA AVANÇADA                                            | $\times$ |
|----------------------------------------------------------------------------------|----------|
| Você pode combinar parâmetros para ter um resultado mais refinado.               |          |
| Filtrar por datas e prazos (filtros 'eventos' impossibilitam o uso desse filtro) |          |
| Filtrar por dados do processo                                                    |          |
| Filtrar por substância                                                           |          |
| Filtrar por pessoas relacionadas                                                 |          |
| Filtrar por localização                                                          |          |
| Filtrar por evento                                                               |          |
| Grupo de evento do processo                                                      |          |
| Evento do processo                                                               |          |
| 400 - Conc Lav/Portaria Co 🍵 Digite os eventos                                   |          |
| Data dos eventos do processo                                                     |          |
| Selecionar intervalo entre: <b>datas v</b>                                       |          |
| DATA INICIAL DATA FINAL                                                          |          |
| 07/06/2017 🛗 EVENTOS ENTRE 07/07/2017 🛗                                          |          |
| Filtrar por meus processos                                                       |          |
| FECHAR PESQUISAR SALVAR FILTROS E PESQUISAR                                      |          |

Es<u>colha o nome e o grupo da busca e salve-a. Ela será</u> apresentada no menu de Filtros à esquerda da página.

| Essa busca será salva em seus <b>filtros</b> .                                    |                  |
|-----------------------------------------------------------------------------------|------------------|
| Nome do filtro personalizado                                                      |                  |
| Digite o nome deste novo filtro personali                                         | izado            |
|                                                                                   |                  |
| Incluir o filtro personalizado em um grupo<br>Digite o nome do grupo de pesquisas | CRIAR NOVO GRUPO |
| Incluir o filtro personalizado em um grupo<br>Digite o nome do grupo de pesquisas | CRIAR NOVO GRUPO |

![](_page_25_Picture_0.jpeg)

Trabalhando com os resultados da pesquisa

![](_page_25_Picture_2.jpeg)

|     | 1 filt   | tro aplica | ado. Editar filtros | ▼ Salvar como novo filtro personalizado | RECOLHER LISTA | 🖉 Ver em tela cheia    | 🔲 Personalizar visualização     | A Monitorar todos | ; |
|-----|----------|------------|---------------------|-----------------------------------------|----------------|------------------------|---------------------------------|-------------------|---|
|     | ۲        | ~          | -                   |                                         |                |                        |                                 | 🛛 Monitorar       | Î |
|     | ۲        | ~          | 100.101.011         | 1.1.1.1.1.1.1.1.1.1.1.1.1.1.1.1.1.1.1.  |                |                        |                                 | 🛛 Monitorar       |   |
|     | ٠        |            |                     |                                         |                |                        |                                 | 🛛 Monitorar       |   |
|     | ٠        |            |                     |                                         |                |                        |                                 | 🛛 Monitorar       |   |
|     |          |            |                     |                                         |                |                        |                                 |                   | - |
| Ven | do 1 - ! | 500 de 2   | 2613 processos      | 1 « 2 3 4 5 6 »                         |                | ☐ Monitorar os 2 selec | ionados 🛛 💠 Centralizar no mapa | 💩 Exportar 🔺      | × |

![](_page_26_Picture_0.jpeg)

Biblioteca de dados georreferenciados (Kml)

Pela aba CAMADAS, poderão ser acessados os arquivos em formato KML com dados estratégicos para o setor mineral. São arquivos compilados de diversas fontes públicas com informações pertinentes tais como: unidades de conversação, ferrovias, cavernas, mapas litológicos entre outras. Elas estão divididas por temática, nos grupos: Áreas Especiais, Geologia e Infraestrutura e Cartografia.

![](_page_26_Figure_3.jpeg)

Além dos dados já compilados pelo Jazida, há a opção de carregar seus próprios arquivos georreferenciados, em formato KML, e visualizá-los juntamente com os dados de direitos minerários; clique no ícone <sup>C</sup> Fazer upload de KML à esquerda para carregá-los através do seguinte pop-up:

![](_page_26_Picture_5.jpeg)

Crie um grupo, para organizar seus arquivos e envio o KML ou KMZ no menu à esquerda CAMADAS.

![](_page_27_Picture_0.jpeg)

# AMBIENTAL

Seus processos ambientais

![](_page_27_Picture_3.jpeg)

Organize todos seus processos ambientais em Grupos Ambientais, por projeto ou por região, por exemplo. Γ

| Descrição                                                                                                    |   |
|----------------------------------------------------------------------------------------------------|---|
| Opcionalmente coloque uma descrição sobre esse<br>grupo de processos ambientais                                                                                                    |   |
| Seus grupos de processos ambientais criados aparecerá na tela inicial do módulo Ambiental       Escolha um grupo de processos minerários       X Remover vínculo         Categorize o grupo com uma cor       Secolha um grupo de processos minerários       X Remover vínculo         Categorize o grupo com uma cor       Categorize o grupo com uma cor       Categorize o grupo de processos minerários       X Remover vínculo                                                                                                    | • |
| JAZIDA       EXPLORAR MAPA       MINÉRARIO       MEUS CONTRATOS       AMBIENTAL <ul> <li>Procurar processo ou licença ambiental?</li> <li>Pesquisar</li> <li>MEUS GRUPOS AMBIENTAIS</li> <li>CRIAR NOVO GRUPO</li> <li>Indem crescente por: Mais recentes v</li> <li>Indem crescente por: Mais recentes v</li> <li>Indem crescente por contex por contex p</li></ul> |   |
| C Arco Goiás       C Borborema       C Outorgas Águas MG         III: 4 processos ambientais                                                                                                    |   |

![](_page_28_Picture_0.jpeg)

# Adicione processos ambientais

Abrindo o grupo adicione as informações de seus processos ambientais:

| JAZIDA                                                         | EXPLORAR MAPA MINÉRARIO MEUS CONTRATOS AMBIENTAL                                                                               |                                                                                                    | RIO OFICIAL ▼ EMPRESA ▼                                                                 |
|----------------------------------------------------------------|----------------------------------------------------------------------------------------------------|----------------------------------------------------------------------------------------------------|-----------------------------------------------------------------------------------------|
| 🗲 🗅 Meus grup                                                  | 105                                                                                                    | Q Procurar processo ou licença am                                                                                  | biental? Pesquisar                                                                      |
| BORBO                                                          | REMA 🗸                                                                                                    | 🕈 Filtrar Grupo 🛛 Exporta                                                                                          | 🗸 🥜 Editar Grupo                                                                        |
| PROCESSOS AMBIENTAI                                            | S prazos acões taxas camadas documentos                                                                                        |                                                                                                    |                                                                                         |
| + ADICIONAR NOVOS                                              | S PROCESSOS Expandir todos os items                                                                                            | 니호 Ordem cresce                                                                                                    | nte por: Data de protocolo 🗸                                                            |
|                                                                |                                                                                                    |                                                                                                    |                                                                                         |
|                                                                |                                                                                                    | CRIAR PROCESSO AMBIENTAL NO GRUPO BORE                                                                             | JOREMA                                                                                  |
| Escolha o esta                                                 | ado em que se encontra seu processo                                                                                            | Selecione o Estado Selecione o orgão lice                                                                          | enciador                                                                                |
| ambiental                                                      |                                                                                                    | RN 💼 Digite o Estado IDEMA                                                                                         | ~                                                                                       |
| Adicione o CN<br>ao empreendi<br>Adicione o nú<br>de protocolo | IPJ ou nome do titular que está vinculado<br>imento que está sendo licenciado<br>mero do processo ambiental e s <u>ua data</u> | + G<br>Empresa Licenciada<br>Escolha uma empresa<br>Processo Ambiental<br>Deseja vincular a um processo minerário? | iar pessoa ou empresa nova           V           Data de Protocolo           18/06/2018 |
| Vincule seu pr<br>minerários (oj                               | rocesso ambiental aos processos<br>pcional)                                                                                    | Adicionar Descrição                                                                                                | 🗙 Remover Adicionar descrição                                                           |
| Adicione desc                                                  | rições —                                                                                                    | Digite uma descrição para a obrigação                                                                              |                                                                                         |
| ou                                                             |                                                                                                    | Campo adicional Saiba mais                                                                                         |                                                                                         |
| campos ad <u>icio</u><br>(opcional)                            | onais de datas, valores, telefones e etc.                                                                                      | Primeiro selecione o tipo    Excluir  Adicionar outro campo adicional                                              |                                                                                         |
|                                                                |                                                                                                    |                                                                                                    |                                                                                         |

![](_page_29_Picture_0.jpeg)

# Adicione licenças ambientais

Em seu processo ambiental criado, na página Licença Ambiental adicione as licenças ambientais do processo clicando em + criar licença ambiental

| 25415487/2016/GO         DETALHES DO PROCESSO AMBIENTAL         LICENÇA AMBIENTAL         AÇÕES         DOCUMENTOS                                              | CAMADAS TAXAS                                                                                                    |  |  |  |  |  |
|----------------------------------------------------------------------------------------------------|----------------------------------------------------------------------------------------------------|--|--|--|--|--|
| Escolha o tipo de licença e adicione seu<br>número                                                                                                    | CRIAR LICENÇA AMBIENTAL NO PROCESSO 25415487/2016/GO Tipo de Licença Número da Licença LAS RAS                                                        |  |  |  |  |  |
| Coloque status da licença e datas de<br>expedição e vencimento                                                                                                  | Status da LicençaData de ExpediçãoData de VencimentoAtiva18/06/201810/01/2019                                                                         |  |  |  |  |  |
| Adicione descrições                                                                                                    | Adicionar Descrição 🗙 Remover Adicionar descrição                                                                                                    |  |  |  |  |  |
| campos adicionais de datas, valores,<br>telefones e etc. (opcional                                                                                              | Campo adicional Saiba mais          Primeiro selecione o tipo <ul> <li>Excluir</li> </ul>                                                             |  |  |  |  |  |
| A partir da data de vencimento e a escolha do<br>prazo de 120, 90 ou 60 dias antes do<br>vencimento o Jazida alertará<br>automaticamente a data de renovação da | Adicionar outro campo adicional O prazo para solicitação de Renovação da Licença/Outorga será     120 dias      antes da Data de Vencimento informada |  |  |  |  |  |
| liteliça                                                                                                    | CANCELAR CRIAR                                                                                                    |  |  |  |  |  |

![](_page_30_Picture_0.jpeg)

Monitore ações a serem tomadas

Todas as ações que você deve tomar em relação as suas licenças ou processos ambientais poderão ser colocadas para o gerenciamento através da aba Ações.

Um e-mail alerta será enviado para que você não perca nenhum prazo de vencimento dessas ações.

| JAZIDA EXPLORAR MAPA MINÉRARIO MEUS CONTRATOS AMBIENTAL           | ♥ JAZIDA PREMIUM 1000 BLOG DIÁRIO OFICIAL マ EMPRESA マ                                      |
|-------------------------------------------------------------------|--------------------------------------------------------------------------------------------|
| ← C⊐ Meus grupos                                                  | Q Procurar processo ou licença ambiental? Pesquisar                                        |
| ARCO GOIÁS 🗸 🔪                                                    | 🝸 Filtrar Grupo 🔹 Exportar 🛩 🖋 Editar Grupo                                                |
| PROCESSOS AMBIENTAIS PRAZOS <b>acões</b> taxas camadas documentos |                                                                                            |
| + CRIAR AÇÃO AMBIENTAL 🔤 Expandir todos os items 🐵                | v Ver: Somente não concluídas ∨<br>↓ <sup>±</sup> Ordem decrescente por: Data Vencimento ∨ |
|                                                                   |                                                                                            |
|                                                                   | CRIAR AÇÃO AMBIENTAL                                                                       |
|                                                                   | Nome da Ação Ambiental Data de Vencimento                                                  |
| Especifique qual a ação a ser realizada e sua data de vencimento  | Relatório de monitoramento 01/02/2019 🛗                                                    |
|                                                                   | Processo Ambiental Remover vínculo                                                         |
|                                                                   | 25415487/2016/GO 🗸                                                                         |
| e                                                                 | Licença Ambiental X Remover vínculo                                                        |
| a licença ambiental —————————————————————                         | 12154488                                                                                   |
| Categorize sua acão                                               | Informe uma categoria da Ação Ambiental: X Remover vínculo                                 |
|                                                                   | Condicionante                                                                              |
|                                                                   | Recorrente? Mensalmente no dia 01 🗸 02/02/2022 🛗                                           |
| Adicione mais detalhes e descrições —                             | Adicionar Descrição 🗶 Remover Adicionar descrição                                          |
|                                                                   | Digite uma descrição para a obrigação                                                      |
|                                                                   |                                                                                            |
|                                                                   | Campo adicional Saiba mais                                                                 |
|                                                                   | Primeiro selecione o tipo 🔹 🔋 Excluir                                                      |
|                                                                   | + Adicionar outro campo adicional                                                          |
|                                                                   |                                                                                            |
|                                                                   | CANCELAR                                                                                   |

![](_page_31_Picture_0.jpeg)

# Organize documentos

Através da aba Documentos é possível fazer o upload e organizar arquivos vinculados ao licenciamento ambiental.

| JAZIDA EXPLORAR MAPA MINÉRARIO MEUS CONTRATOS AM                                           | IBIENTAL 🛛 🗇 JAZIDA PREMIUM 1000 BLOG DIÁRIO OFICIAL 👻 EMPRESA 👻                                                                 |
|--------------------------------------------------------------------------------------------|----------------------------------------------------------------------------------------------------|
| <ul> <li>← D Meus gruppos</li> <li>BORBOREMA ✓</li> </ul>                                  | Q Procurar processo ou licença ambiental? Pesquisar<br>▼ Filtrar Grupo ▲ Exportar ♥ ✔ Editar Grupo                               |
| PROCESSOS AMBIENTAIS PRAZOS ACÕES TAXAS CAMADAS <b>DOCUM</b>                               | rentos                                                                                                    |
| FAZER UPLOAD DE DOCUMENTO      Recolher todos os items                                     | l≗ Ordem crescente por: Data →                                                                                                   |
|                                                                                            | FAZER UPLOAD DE DOCUMENTO AMBIENTAL Escolha os documentos que deseja fazer upload:                                               |
| Anexe seus documentos —                                                                    | ANEXAR DOCUMENTOS     UTILIZADOS 12.2 MB DE 1000.0 MB DISPONÍVEIS      EIRA RIMA.pdf                                             |
|                                                                                            | Adicionar Descrição 🗙 Remover Adicionar descrição                                                                                |
| Adicione alguma observação ou descrição ———                                                | Digite uma descrição para o documento                                                                                            |
| Categorize seu documento para melhor<br>organizá-los<br>Vincule a algum processo ambiental | <ul> <li>Deseja adicionar uma categoria no documento ?</li> <li>Deseja vincular no documento a um processo ambiental?</li> </ul> |
|                                                                                            | FECHAR ENVIAR ANEXOS                                                                                                    |

![](_page_32_Picture_0.jpeg)

#### Adicione camadas geográficas

Coloque as regiões geográficas referentes ao licenciamento ambiental fazendo upload de arquivos em formatos KML ou KMZ, eles ficarão disponível para visualização na aba explorar mapa. Esta opção é disponível dentro de cada grupo de processos ambientais pela aba Camadas.

![](_page_32_Picture_3.jpeg)

![](_page_33_Picture_0.jpeg)

| Ao clicar em                                                        | 💡 Ver no Mapa                      | esse dado geográfico               | estará disponível na a                 | iba Ex         | plorar N<br>     | Лара.                                |                |
|---------------------------------------------------------------------|------------------------------------|------------------------------------|----------------------------------------|----------------|------------------|--------------------------------------|----------------|
| JAZIDA E                                                            | XPLORAR MAPA MINÉRARIO             | MEUS CONTRATOS AMBIENTAL           |                                        | ⊕ jazida       | PREMIUM 1000     | BLOG DIÁRIO OFICIAI                  | EMPRESA 🔻      |
| 🔶 🗀 Meus grupos                                                     |                                    |                                    |                                        | Q Pro          | turar processo o |                                      | Pesquisar      |
| ARCO GOIA<br>PROCESSOS AMBIENTAIS                                   | ÁS 🗸<br>prazos acões tax <i>i</i>  | s <b>CAMADAS</b> DOCUMENTOS        |                                        | ▼ Filtra       | ır Grupo         |                                      | 🖋 Editar Grupo |
| <ul> <li>FAZER UPLOAD DA CAMP</li> <li>CAMADA ENCONTRADO</li> </ul> | ADA Expandir todos os ite          | ns                                 |                                        |                | t₹ o             | irdem <mark>crescente</mark> por: Da | ta 🗸           |
| <ul> <li>25/06/2018 = SEGUNDA</li> <li>254154</li> </ul>            | 4-FEIRA<br>487/2016/GO PAGoias.kmz |                                    |                                        | 💡 Ver no       | o Mapa 🥜 E       | Editar 📥 Download                    | 🗎 Excluir      |
| JA                                                                  | ZIDA explorar mapa                 | MINÉRARIO MEUS CONTRATOS AMBIENTAL |                                        | JAZIDA PREMIUN | 41000 BLOG D     | IÁRIO OFICIAL → EMPRESA              | ~              |
| esamuti.                                                            |                                    | Q Procurando um processo?          | PESQUISA AVANÇADA<br>Pesquisa Avançada |                | LEGENDAS         | FERRAMENTAS                          |                |

![](_page_33_Figure_2.jpeg)

![](_page_34_Picture_0.jpeg)

Insira as taxas a serem pagas

Através da aba Taxas insira todas os pagamentos de taxas que deverão ser realizados em seu licenciamento ambiental.

| JAZIDA EXPLORAR MAPA MINÉRARIO                   | MEUS CONTRATOS AMBIENTAL |          | ⊕ JAZIDA PREMIUM 1000 BLOG DIÁRIO OFICIAL ▼ EMPRESA ▼ |
|--------------------------------------------------|--------------------------|----------|-------------------------------------------------------|
| 🗲 🗅 Meus grupos                                  |                          |          | Q Procurar processo ou licença ambiental? Pesquisar   |
| ARCO GOIÁS 🗸                                     |                          |          | 🍸 Filtrar Grupo 🧆 Exportar 💙 🥒 Editar Grupo           |
| PROCESSOS AMBIENTAIS PRAZOS ACÕES TAXAS          | CAMADAS DOCUMENTOS       |          |                                                       |
| + CRIAR TAXA AMBIENTAL 🔲 Expandir todos os items |                          |          | 11 Ordern crescente por: Data de Vencimento 🗸         |
| • 19/06/2018 • TERÇA-FEIRA                       |                          |          |                                                       |
| ▼ □ Taxa                                         |                          |          | 🖋 Editar 🖀 Excluir 💊 Anexar documentos                |
| 19/06/2018 R\$ 12.341,23 Análise de L            | P                        |          |                                                       |
|                                                  |                          |          |                                                       |
|                                                  |                          |          |                                                       |
|                                                  |                          | $\times$ |                                                       |
| CRIAR TAXA AMBIENTAL                             |                          |          |                                                       |
| Nome da Taxa Ambiental                           | Valor da Taxa Ambient    |          |                                                       |
| Taxa de Fiscalização Ambiental                   | R\$ 216,00               |          | Coloque nome e valor da taxa                          |
| Categoria da taxa                                | Data de Vencimento       |          |                                                       |
| TFAGO                                            | 28/09/2018               |          | ategorize para organizar suas taxas no                |
|                                                  | 20/05/2010               |          | vencimento a ser alertada.                            |
| 🗮 Adicionar descrição 🛛 🗮 Mais informaçã         | ões                      |          |                                                       |
|                                                  |                          |          | Opcionalmente você poderá adicionar                   |
|                                                  |                          |          | uma melhor descrição ou um campo                      |
|                                                  |                          |          | específico de informações.                            |
|                                                  |                          |          |                                                       |

Essas taxas, juntamente com as ações, serão alertadas por e-mail, além de estarem disponíveis na exportação de dados para relatórios e previsões.

![](_page_35_Picture_0.jpeg)

![](_page_35_Picture_1.jpeg)

# CONTRATOS

Adicione informações principais de seus contratos

Na aba Contratos coloque as informações de contratos de Confidentiality Agreement ou Joint Venture para que possa fazer a gestão completas das obrigações e andamento do contrato.

|                                | Jazida            | . 1       | EXPLORAR MAPA | MINÉRARIO | CONTRATOS       | AMBIENTAL                                | JAZIDA PREM | IUM 1000 BLOG DIÁRIO         | OFICIAL 👻 EMPRESA 👻 |             |              |
|--------------------------------|-------------------|-----------|---------------|-----------|-----------------|------------------------------------------|-------------|------------------------------|---------------------|-------------|--------------|
|                                | Contratos         |           |               |           |                 |                                          | Q Procuran  | do um contrato no Jazida?    | Pesquisar           |             |              |
|                                | CONTI             | RAT(      | OS            |           |                 |                                          |             |                              |                     |             |              |
|                                |                   |           |               |           |                 |                                          |             |                              |                     |             |              |
|                                |                   |           |               |           |                 |                                          |             |                              |                     |             |              |
|                                |                   |           |               |           |                 | +                                        |             |                              |                     |             |              |
|                                |                   |           |               |           |                 |                                          |             |                              |                     |             |              |
|                                |                   |           |               |           | Você ain        | da não está monitorando nenhum contrato. |             |                              |                     |             |              |
|                                |                   |           |               |           | Adic            | ione um contrato e comece a monitorar.   |             |                              |                     |             |              |
|                                |                   |           |               |           |                 |                                          |             |                              |                     |             |              |
|                                |                   |           |               |           |                 | CRIAR CONTRATO                           |             |                              |                     |             |              |
|                                |                   |           |               |           |                 | Ī                                        |             |                              |                     |             |              |
|                                |                   |           |               |           |                 |                                          |             |                              |                     |             |              |
| L                              |                   |           |               |           |                 |                                          |             |                              |                     |             |              |
|                                |                   |           |               |           |                 |                                          |             |                              |                     |             |              |
|                                |                   |           |               |           |                 |                                          |             |                              |                     |             |              |
|                                |                   |           |               |           |                 |                                          |             |                              |                     |             | $\checkmark$ |
| JV-001/                        | ′2018 sa          | anta Rita |               |           |                 |                                          | <b>+</b> A  | dicionar Processos           | C Ver Processos     | 🔶 Desativar | 🖋 Editar 🔨   |
| DETALHES DO CONT               | TRATO FAS         | SES       | OBRIGAÇÕES    | BUFFERS   | DOCUM           | ENTOS                                    |             |                              |                     |             |              |
| SITUAÇÃO: FA                   | ASE 1 - CONO      | CLUÍDA    | l             |           | Nome            |                                          | Ati         |                              |                     |             |              |
|                                |                   |           |               |           | Santa Ri        | ta                                       | Sir         | n                            |                     |             |              |
|                                |                   |           |               |           | Data de 04/01/2 | Assinatura<br>017                        | Da<br>08    | ta de Vencimento<br>/04/2024 |                     |             |              |
|                                |                   |           |               |           | Tipo de 0       | Contrato                                 | Tip         | o de Acordo                  |                     |             |              |
|                                |                   |           |               |           | Join Ven        | ture Agreement                           | Fa          | rm in                        |                     |             |              |
|                                |                   |           |               |           | Arquivo         | do Contrato                              | Ge          | stores                       |                     |             |              |
|                                |                   |           |               |           |                 |                                          |             |                              |                     |             |              |
|                                |                   |           |               |           |                 |                                          |             |                              |                     |             |              |
| Recebedores<br>50% - Anglo Ame | erican Minério de | e Ferro B | Irasil S.a    |           |                 |                                          |             |                              |                     |             |              |
| Divulgadores                   | Mineração I tda   |           |               |           |                 |                                          |             |                              |                     |             |              |
| Sola - Aura dola i             | eração ciua.      |           |               |           |                 |                                          |             |                              |                     |             |              |
|                                |                   |           |               |           |                 |                                          |             |                              |                     |             |              |

![](_page_36_Picture_0.jpeg)

|                                                                                                    | CRIANDO CONTRATO                                                                                                    | ×                                                    |
|----------------------------------------------------------------------------------------------------|----------------------------------------------------------------------------------------------------|------------------------------------------------------|
| Escolha o tipoe<br>a modalidade de contrato                                                                                                    | Tipo do contrato Saiba mais       Modalidade de         Confidentiality Agreement (CA)       Saiba mais         Joint Venture (JV)       Farm out                                                   | o contrato Saiba mais                                |
| O Nome do contrato ou projeto de JV ou CA ——                                                                                                    | Nome<br>JV-005-18                                                                                                    |                                                      |
| Adicione, opcionalmente, um texto explicativo                                                                                                    | Adicionar descrição para o contrato                                                                                                    |                                                      |
| Insira o arquivo do contrato —<br>Esse documento ficará anexado ao contrato<br>em todas as fases<br>Coloque as datas de assinatura e vencimento<br>do contrato                           | Contrato          JV-005/18         DATA ASSINATURA         03/01/2017         Example 1                                                                                                    | E Salvar ★ Cancelar<br>DATA VENCIMENTO<br>08/04/2024 |
| Busque no banco de dados do Jazida as<br>empresas mineradoras por nome ou CNPJ, que<br>participam do contrato<br>ou<br>Crie uma empresa nova<br>caso ela não seia uma empresa mineradora | Empresa Divulgadora Saiba mais  Aura Gold Mineração Ltda.  Digite o nome ou cnpj e  Empresa Recebedora Saiba mais  Anglo American Minério de  Digite o nome ou cn  Gestores do Contrato. Saiba mais | da empresa                                           |
| Dentre os usuários de sua conta Jazida<br>Premium escolha quem será o gestor desse<br>contrato                                                                                           | Hortência Lamblém a       Digite o nome do gestor cada         Contratos de Origem Saiba mais         Digite o id do Contrato                                                                       | strado no Jazida                                     |
| Opcionalmente vincule outro contrato anterior<br>de origem<br>E crie seu contrato                                                                                                    | CANCELAR CRIAR CONTRATO                                                                                                    |                                                      |

![](_page_37_Picture_0.jpeg)

Insira as fases que há no contrato

Dentro do contrato criado, na aba Fases, descreva quais são as fases do contrato, inserindo-as pelo botão Criar Fase

| JV-001/2018 Jt 005-18                                                                                                    |                                                                                                    |      |
|----------------------------------------------------------------------------------------------------|----------------------------------------------------------------------------------------------------|------|
| DETALHES DD CONTRATO     FASES     OBRIGAÇÕES     BUFFERS       + CRIAR FASE     Image: Criar Fase     Image: Criar Fase     Image: Criar Fase | DOCUMENTOS                                                                                                    |      |
|                                                                                                    | CRIAR FASE - CONTRATO JV-001/2018<br>Nome Número da Fa                                                                                                    | se * |
| Nome da fase ————————————————————————————————————                                                                                              | Investimentos iniciais de implementação 1 Descrição Remover descriç                                                                                                  | āo   |
| Texto descritivo                                                                                                    | Equipe de campo                                                                                                    |      |
| Percentagem de participação de cada empresa —<br>e                                                                                             | Participações da Fase         Anglo American Minério         de Ferro Brasil S.a         Aura Gold Mineração         Ltda.         Soma da participação:         100 |      |
| intervalo de tempo para realização da fase. ——                                                                                                 | DATA INÍCIO DATA FIN<br>26/06/2018  FASE ENTRE 31/08/2018                                                                                                    | IAL  |
|                                                                                                    | FECHAR CRIAR FASE                                                                                                    |      |

A data de vencimento de cada fase será alertada com antecedência por e-mail.

![](_page_38_Picture_0.jpeg)

As obrigações a serem cumpridas em cada fase

Na aba Obrigações crie todas suas obrigações do contrato vinculando às fases as quais pertencem.

|                                                                                                   | JV-001/2018 Santa Rita |                    |             |                    |            |                             |  |
|---------------------------------------------------------------------------------------------------|------------------------|--------------------|-------------|--------------------|------------|-----------------------------|--|
|                                                                                                   |                        | DETALHES DO CONTRA | TO FASES    | OBRIGAÇÕES         | BUFFERS    | DOCUMENTOS                  |  |
|                                                                                                   | [                      | + CRIAR OBRIGAÇ    | ÃO 🖴 Recol  | her todos os items |            |                             |  |
|                                                                                                   |                        |                    |             |                    |            |                             |  |
| CRIAR OBRIGAÇÃO - CONTRATO JV-001/                                                                | 2018                   | ×                  |             |                    |            |                             |  |
| Escolha uma fase para vincular esta obrigação:<br>JV-001/2018 • Fase 1 - Investimentos inciais de | implementação          | ~                  | ——Vincule a | a fase ao qua      | l pertence | a obrigação.                |  |
| Nome                                                                                              |                        |                    |             |                    |            |                             |  |
| Pagamento 1                                                                                       |                        |                    |             |                    | Nome c     | la obrigação.               |  |
| DATA INÍCIO 26/06/2018  Brigação ent                                                              | RE 29/06/2018          | DATA FINAL         | Intervalo   | de tempo qu        | e deverá s | er cumprida.                |  |
| Descrição 🗙 Remover descrição                                                                     |                        |                    |             |                    |            |                             |  |
| Digite uma descrição para a obrigação                                                             |                        |                    |             |                    |            |                             |  |
|                                                                                                   |                        |                    |             |                    |            |                             |  |
| Campo adicional Saiba mais                                                                        |                        |                    | 2           |                    | ~          |                             |  |
| Nome do campo \$ 150.000,00                                                                       | Î                      | Excluir            | Campo adici | ional de infoi     | mações co  | omo valores,<br>data e etc. |  |
| + Adicionar outro campo adicional                                                                 |                        |                    |             |                    |            |                             |  |
|                                                                                                   |                        |                    |             |                    |            |                             |  |
| FECHAR CRIAR OBRIGAÇÃO                                                                            |                        |                    |             |                    |            |                             |  |

A data de vencimento de cada obrigação será alertada com antecedência por e-mail.

![](_page_39_Picture_0.jpeg)

Regiões geográficas referentes ao contrato

A aba Buffer do contrato criado, adicione uma região geográfica de não concorrência ou qualquer outro dado geográfico referente ao contrato.

| JV-001/2018 Santa Rita<br>DETALHES DO CONTRATO FASES OBRIGAÇÕES BUFFERS | DOCUMENTOS                                                    |
|-------------------------------------------------------------------------|---------------------------------------------------------------|
| <b>A FAZER UPLOAD DE BUFFER</b> Expandir todos os items                 |                                                               |
|                                                                         | FAZER UPLOAD DE DOCUMENTOS NO CONTRATO JV-001/2018            |
| Faça o upload de arquivo KML ou KMZ                                     | ANEXAR BUFFER     UTILIZADOS O BYTES DE 1000.0 MB DISPONÍVEIS |
| e                                                                       | Adicionar descrição                                           |
| Escolha a data de vencimento.                                           | Escolha uma data de vencimento: 06/02/2019                    |
|                                                                         | FECHAR O ENVIANDO ANEXOS                                      |

A data de vencimento de cada buffer será alertada com antecedência por e-mail.

![](_page_40_Picture_0.jpeg)

Outros documentos

Qualquer outro arquivo do contrato poderá ser vinculado na aba Documentos

![](_page_40_Picture_3.jpeg)

![](_page_41_Picture_0.jpeg)

![](_page_41_Picture_1.jpeg)

Nós estamos à disposição através dos canais citados abaixo e ficaremos felizes em ajudar.

Equipe Jazida

![](_page_41_Picture_4.jpeg)

blog.jazida.com E-mail: <u>contato@jazida.com</u> Telefones: +55 61 3026 2238